## Computing

## Wie kann ich in Steam den Speicherort für Screenshots festlegen bzw. einstellen?

- Um in Steam das **Verzeichnis** bzw. den **Ordner** festzulegen, in welchem **Aufnahmen** aus Spielen gespeichert werden sollen, gehen Sie wie unten beschrieben vor.
- Klicken Sie in Steam links oben auf den Menü-Punkt **Steam** und wählen Sie den Menü-Punkt **Einstellungen**.
- Wechseln Sie auf den linken Seite auf Im Spiel.
- Klicken Sie auf den Button SCREENSHOT-ORDNER.
- Wählen Sie im Ordner Dialog Externen Screenshot-Ordner auswählen das gewünschte Verzeichnis aus und bestätigen Sie die Auswahl über den Button WÄHLEN.
- Die in den Steam-**Spielen** erstellen **Bilder** bzw. **Fotos** werden nun im ausgewählten Ordner gespeichert.

Eindeutige ID: #2086 Verfasser: Christian Steiner Letzte Änderung: 2019-10-02 13:37